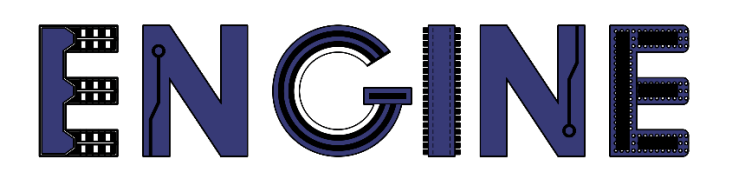

Teaching online electronics, microcontrollers and programming in Higher Education

### **Programing of embedded systems**

**10**. Parent application - virtual serial port

Lead Partner: Warsaw University of Technology

Authors: Daniel Krol

University of Applied Sciences in Tarnow

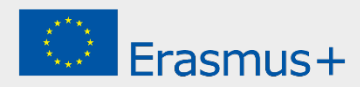

10. Parent application - virtual serial port

# Declaration

This report has been prepared in the context of the ENGINE project. Where other published and unpublished source materials have been used, these have been acknowledged.

# Copyright

#### © Copyright 2021 - 2023 the ENGINE Consortium

Warsaw University of Technology (Poland)

International Hellenic University (IHU) (Greece)

European Lab for Educational Technology- EDUMOTIVA (Greece)

University of Padova (Italy)

University of Applied Sciences in Tarnow (Poland)

All rights reserved.

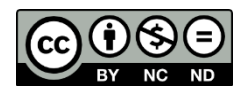

This document is licensed to the public under a Creative Commons Attribution-NonCommercial-NoDerivatives 4.0 International License.

# **Funding Disclaimer**

This project has been funded with support from the European Commission. This report reflects the views only of the author, and the Commission cannot be held responsible for any use which may be made of the information contained therein.

10. Parent application - virtual serial port

#### I. LED driver

 You should configure 3 GPIO lines to control individual RGB LEDs, just like in the first manual. To do this, right-click on the project name and select MCUXpresso Config Tools -> Open Pins. From the Functional Group menu, select the BOARD\_InitLEDsPins preset, then activate it by selecting the flag icon on the left:

| 000       |                    |                                                         |                                                   |               | ¢ 1                 | workspace_LPC5       | 5s69 - ZPSW_L                  | b01/source/ZPS                                                                                                    | N_Lab01.c - I    | MCUXpresso                | IDE                             |                |                                                                |                                                                                    |                                       |
|-----------|--------------------|---------------------------------------------------------|---------------------------------------------------|---------------|---------------------|----------------------|--------------------------------|----------------------------------------------------------------------------------------------------|------------------|---------------------------|---------------------------------|----------------|----------------------------------------------------------------|------------------------------------------------------------------------------------|---------------------------------------|
| 📬 🔛 🛛     | ZPSW_Lat           | 01 🔻 🐔                                                  | 🔒 🚦 Update Code 🔹 Fun                             | stional Group | BOARD_InitLEDsPins  |                      | <b>B</b>   \$\\$ \$   <b>B</b> | 0.00 % 3.5                                                                                                    | 8 .R   Ø+   C    | 崎 🥟 🛷 •                   |                                 | 🏷 🕸 🗇 - 🖓 🖓    |                                                                |                                                                                    | ር 📑 🗶 🖲 🗤 🕴                           |
| Pins 13   | Peripheral Signa   | ls                                                      |                                                   |               | BOARD_InitLEDsPins  |                      | Expansion Head                 | r                                                                                                    |                  |                           | (                               | Q Q (P 🖓 📼 " 🗆 | A Overview 23                                                  | 👌 Code Preview 🔢 Registe                                                           | rs                                    |
| 990       | WW -000            | 🖡 🚦 🔯 🔍 type filter text                                |                                                   |               | BOARD_InitDEBUG_U   | JARTPINS             |                                |                                                                                                    |                  |                           |                                 |                | > Configurati                                                  | ion - General Info                                                                 |                                       |
| -         | Diaman             | lakat Identifier                                        | technica UNIO DO Con                              | co:           | BOARD_Initi2CPins   |                      |                                |                                                                                                    |                  |                           |                                 |                | ,                                                              |                                                                                    |                                       |
|           | Pin name           | Caper Identifier                                        | Arouno UNU H3 Col                                 | ori           | BOARD_InitBUTTON    | sPins                |                                |                                                                                                    |                  |                           |                                 |                | <ul> <li>Configuration</li> </ul>                              | ion - HW Into                                                                      |                                       |
| 2         | PIO0_16            | CN6[1]/CN5[5]/H00                                       | CN5[9] (09)                                       | SPI0:SCK[]    | SPIC:PICO 16 USARTI |                      | •                              |                                                                                                    |                  |                           |                                 |                | Processor:                                                     | LPC804                                                                             |                                       |
| 3         | PIO0_17/ADC_9      | CN6[3]/CN5[3]/PIOC                                      | CN5[3] (A2)                                       | SPI0:SCK[]    | SPIO:PIO0,17 USARTO |                      |                                |                                                                                                    |                  |                           |                                 |                | Part number:                                                   | LPC804M101JDH24                                                                    |                                       |
| 4         | PIO0_13/ADC_10     | \$1/CN8[4]/CN6[4]/D LED_RED;                            | S1 CN8[4] (D4)                                    | SPI0:SCK[]    | SPIO:PIO0,13 USARTO |                      | 5                              |                                                                                                    |                  |                           | 80.                             |                | Core:                                                          | Cortex-M0P                                                                         |                                       |
| 5         | PIO0_12            | \$2/CN8[6]/CN6[5]/CLED_GREE                             | N;S2 CN8[6] (D2)                                  | SPI0:SCK[]    | SPIO:PIO0,12 USARTO |                      | MCC                            |                                                                                                    |                  | 2 2 2                     | 8                               |                | Board:                                                         | LPCXpresso804                                                                      |                                       |
| 7         | RESETN/PIOO_5      | CN6[6]/CN1[10]/S3/ DEBUG_S<br>CN6[7]/CN8[7]/CN5 DEBUG_U | WD_RESE_CN4[3] (RST)<br>4RT_TYCN8[7] (D1)- CN5[5] | SPID:SCK[]    | SPIC/PICO,5 USARTC  |                      | 19/12                          |                                                                                                    |                  | 3/AL<br>9/AL              | 15/4                            |                | SDK Version:                                                   | ksdk2_0                                                                            |                                       |
| × 8       | SWCLK/PIO0_3       | CN6[8]/CN1[4]/U1[1 DEBUG_S                              | WD_SWD(                                           | SPI0:SCK[_]   | SPIO:PIO0,3 USARTO  |                      | 8 8                            |                                                                                                    | 8 8              | 0 0 0                     | 8 8                             |                | > Project                                                      |                                                                                    |                                       |
| 9         | SWDIO/PIO0_2       | CN6[9]/CN1[2]/U1[1 DEBUG_S                              | WD_SWDI                                           | SPI0:SCK[]    | GPIO:PIO0,2 USARTO  |                      |                                |                                                                                                    | > >              |                           |                                 |                |                                                                |                                                                                    |                                       |
| 10        | PIO0_11(ADC_6/WK   | CN6[10]/CN8[3]/D4/ LED_BLUE                             | CN8[3] (D5)                                       | SPI0:SCK[]    | SPIO:PIO0,11 USARTO |                      |                                |                                                                                                    |                  |                           |                                 |                | <ul> <li>Pins</li> </ul>                                       |                                                                                    |                                       |
| 11        | PIO0_10/ADC_7      | CN6[11]/VR1/CN5[1]                                      | CN5[1] (A0)                                       | SPI0:SCK[]    | SPIO:PIO0,10 USARTO |                      |                                |                                                                                                    |                  |                           |                                 |                | $\sim$                                                         | Configures pin routing, in                                                         | cluding functional electrical pin     |
| 13        | PIO0_2104CMP_10    | CN7[12]/CN3[10]/PK                                      | CN8[0] (03)                                       | SPI0:SCK[]    | 3PIO:PIO0,21 USARTC |                      |                                |                                                                                                    |                  |                           |                                 |                |                                                                | properties, voltage/power                                                          | rails, and run-time pin configuration |
| 14        | PI00_15(ADC_8      | CN7[11]/CN3[8]/PIO                                      | CN3[8] (D10)                                      | SPID:SCK[]    | SPIO:PIOO,15 USARTO |                      |                                |                                                                                                    |                  |                           |                                 |                |                                                                | 1                                                                                  |                                       |
| 15        | PIO0_1(ADC_0/ACM   | CN7[10]/CN3[5]/CNI                                      | CN3[5] (D13); CN5[6                               | SPI0:SCK[]    | SPIO:PIO0,1 USARTO  |                      | ACMP                           | ADC0 CA                                                                                                    | рт СПМ           | BRO DACO                  | CPIO                            | 1              |                                                                |                                                                                    |                                       |
| 16        | PID0_9/ADC_4       | CN7[9]/CN3[6]/R13/                                      | CN3[6] (D12)                                      | SPI0:SCK[]    | SPIO:PIO0,9 USARTO  |                      | 12C0                           | SWD SY                                                                                                    | SHFT PINT        | PLU<br>USARTI             | SP10<br>WKT                     |                | $\sim$                                                         |                                                                                    |                                       |
| 17        | PID0_8/ADC_5       | CN7[8]/CN3[7]/R20/                                      | CN3[7] (D11)                                      | SPI0:SCK[]    | SPIO:PIO0,8 USARTO  |                      | 307711                         | 340 31.                                                                                                    | CON CON          | 0.000                     |                                 |                | <ul> <li>Generated</li> </ul>                                  | code                                                                               |                                       |
| V 19      | VSS                | GND                                                     |                                                   |               |                     |                      |                                |                                                                                                    |                  |                           |                                 |                | V Lindate cod                                                  | e enabled                                                                          |                                       |
| 20        | PIO0_7/ADC_1/ACM   | CN7[5]/CN3[2]/JP2512C_SDA                               | CN3[2] (D14); CN5[4                               | SPI0:SCK[]    | SPIO:PIO0,7 USARTO  |                      |                                |                                                                                                    |                  |                           |                                 |                | R basedbia                                                     |                                                                                    |                                       |
| 21        | VREFP              | CN7[4]/JP7/MCU_VF                                       |                                                   |               |                     |                      |                                |                                                                                                    |                  |                           |                                 |                | board/pir                                                      | Cuuntro                                                                            |                                       |
| 22        | PIO0_0             | CN7[3]/CN8[8]/JP2/ DEBUG_U                              | ART_RX CN8[8] (D0)                                | SPI0:SCK[]    | GPIO:PIO0,0 USARTO  |                      | 1 P                            | -804M101ID                                                                                                    | H24 - TSS        | OP4 24 na                 | ackage                          |                | board/pir                                                      | _mux.h                                                                             |                                       |
| 23        | PIOU_14JACMP_13/A  | CN7[2]/CN3[1]/JP4/12C_SCL                               | CN3[1] (D15)                                      | SPID:SCK[]    | SPIC:PICO,14 USARTC |                      | •                              | 200 11120 130                                                                                                    |                  | onnenpa                   | achage                          |                | Transformed                                                    |                                                                                    |                                       |
|           |                    |                                                         |                                                   |               |                     |                      | 91-0014                        | PI00_12/ADC.9 PI00_13 PI00_13 | MESETN<br>PIO0_4 | SWCLK<br>SMDIO<br>P100_11 | PH00_10/ADC_7<br>PH00_21/ACMP_5 |                | Р ВОЛКО<br>Р ВОЛКО<br>Р ВОЛКО<br>Р ВОЛКО<br>Р ВОЛКО<br>Р ВОЛКО | nituens<br>nituEdsPins<br>nituEBUG_UARTPins 🛔<br>nituEUCPins 🌺<br>nituEUCPins Pins |                                       |
|           |                    |                                                         |                                                   |               |                     |                      |                                |                                                                                                    |                  |                           |                                 |                | <ul> <li>Other tools</li> </ul>                                |                                                                                    |                                       |
| _         |                    |                                                         |                                                   |               |                     |                      |                                |                                                                                                    |                  |                           |                                 |                |                                                                |                                                                                    |                                       |
| Routing   | Details            |                                                         |                                                   |               |                     |                      |                                |                                                                                                    |                  |                           |                                 | <b>□</b> • □   | ( <b>П</b> П                                                   | ) (Ψ)                                                                              |                                       |
| Pins Sign | nals Q type filter |                                                         |                                                   |               |                     |                      |                                |                                                                                                    |                  |                           |                                 |                | A Problems 23                                                  |                                                                                    | ВТ                                    |
| Routing D | etails for BOARD   | 2 🖸 🕄 \land                                             | ~                                                 |               |                     |                      |                                |                                                                                                    |                  |                           |                                 |                | type filter text                                               |                                                                                    |                                       |
| # Pe      | ripheral Signal    | Arrow Routed pin/signal L                               | abel                                              | Identifier    | Direction           | GPIO initial state N | ode Invert                     | Hysteresis                                                                                                    | Open drain       | DAC Mode                  |                                 |                | Level ~                                                        | Resource                                                                           | Issue                                 |
| 22 US     | SARTO RXD          | <- [22] PIOO_0 0                                        | N7[3]/CN8[8]/JP2/PIO0_0                           | DEBUG_U       | ART_RX Input        | n/a P                | ulUp Disabl                    | ed Enabled                                                                                                    | Disabled         | n/a                       |                                 |                | S Warning                                                      | USARTO                                                                             | Peripheral USART0 is no               |
| 7 US      | SARTO TXD          | -> [7] PIOO_4 C                                         | :N6[7]/CN8[7]/CN5[5]/JP24/PiC                     | IO_4 DEBUG_U  | ART_TX Output       | n/a P                | ulUp Disabl                    | ad Enabled                                                                                                    | Disabled         | nja                       |                                 |                | S Warning                                                      | 12C0                                                                               | Peripheral I2C0 is not ini            |
|           |                    |                                                         |                                                   |               |                     |                      |                                |                                                                                                    |                  |                           |                                 |                |                                                                |                                                                                    |                                       |
|           |                    |                                                         |                                                   |               |                     |                      |                                |                                                                                                    |                  |                           |                                 |                |                                                                |                                                                                    |                                       |
| ZPSW_Lab0 | 1                  |                                                         |                                                   |               |                     |                      |                                |                                                                                                    |                  |                           |                                 |                |                                                                | O NXP                                                                              | PC804* (ZPSW_Lab01)                   |
| -         |                    |                                                         |                                                   |               |                     |                      |                                |                                                                                                    |                  |                           |                                 |                |                                                                |                                                                                    |                                       |

- 2. Select *Update Code* and accept the changes with the *OK* button.
- 3. Modify the code in the main function so that receiving the appropriate character corresponds to the control of individual *LEDs*:
  - a: Red-On z: Red-Off s: Green-On x: Green-Off d: Blue-On c: Blue-Off

10. Parent application - virtual serial port

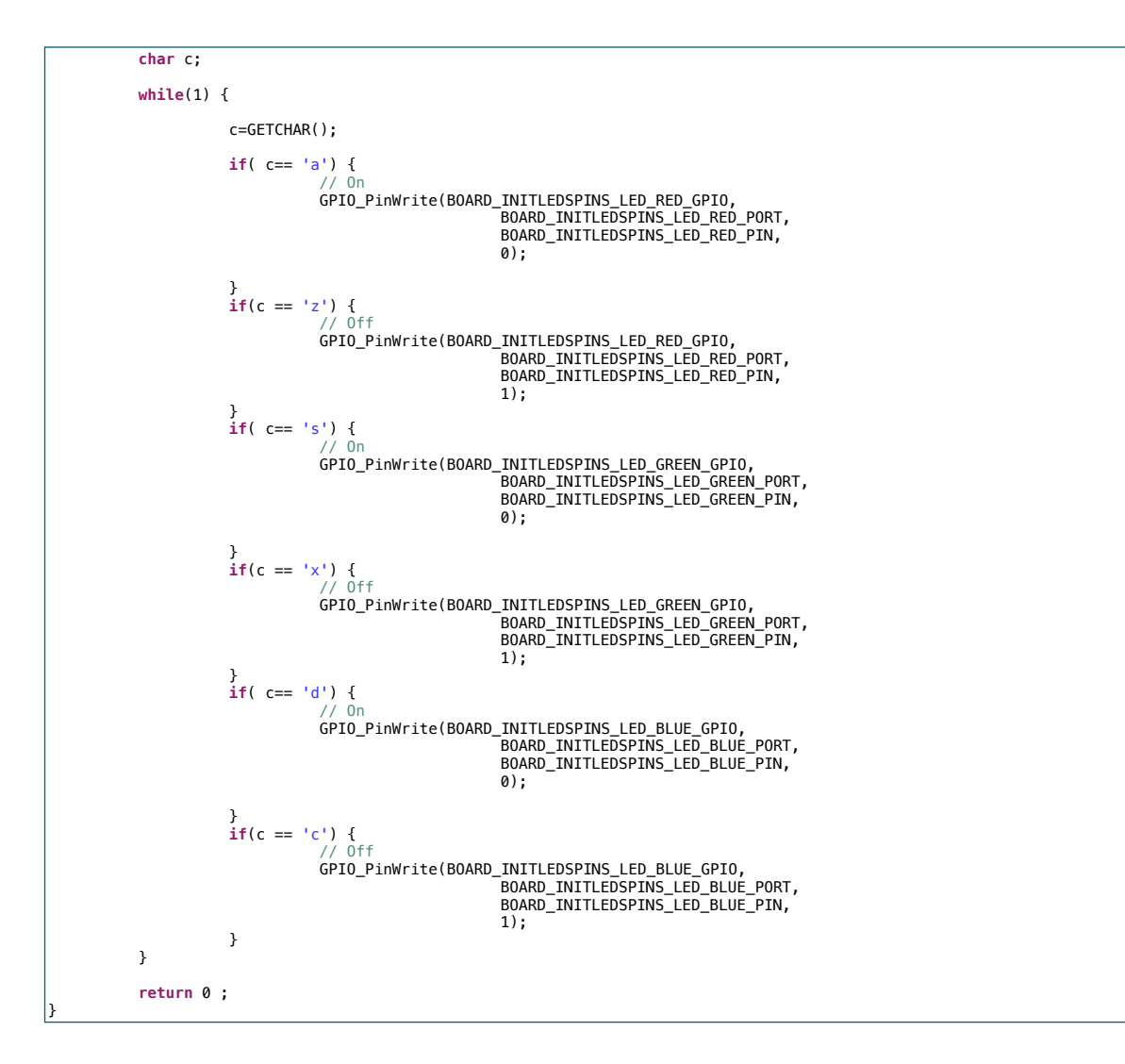

Build a project and program the microcontroller.

10. Parent application - virtual serial port

#### **II. Parent application**

1. Launch Qt Creator and create a new Qt Widgets Application project:

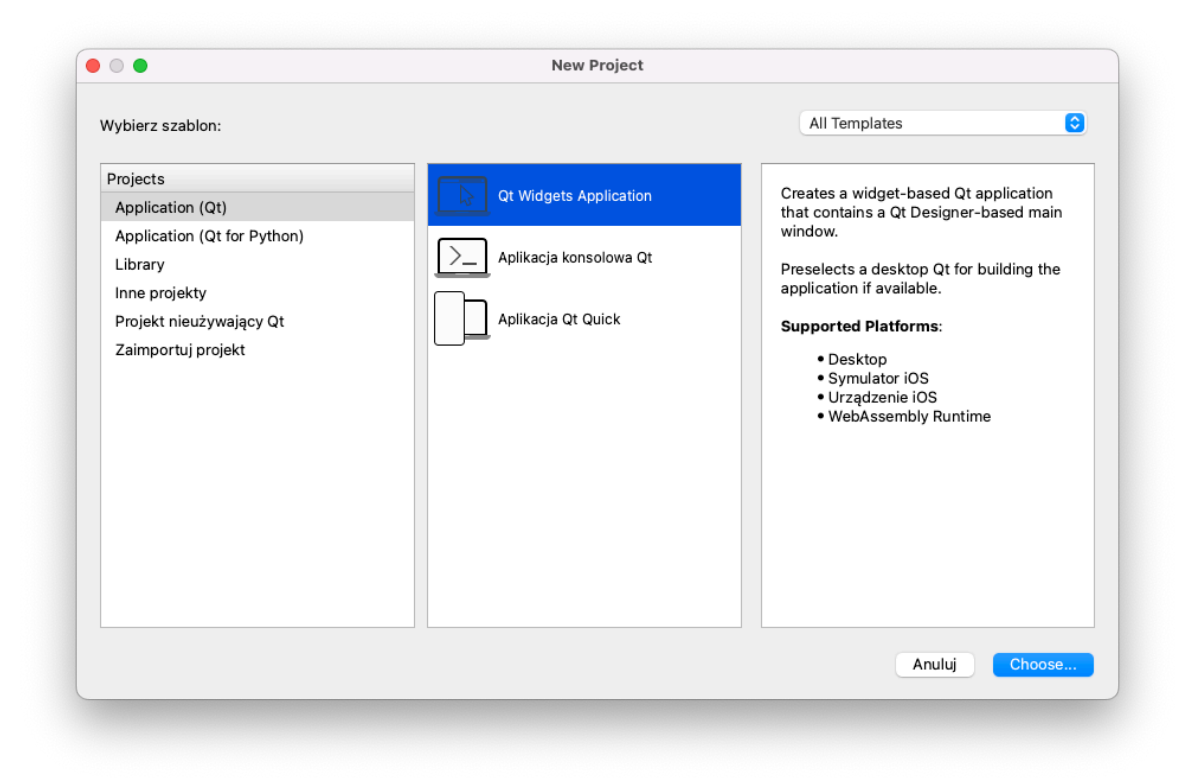

2. Name it *LED\_Controller*:

|                  | at magazo representati                                                                     |
|------------------|--------------------------------------------------------------------------------------------|
| Położenie        | Położenie projektu                                                                         |
| System budowania | This wizard generates a Qt Widgets Application project. The application derives by default |
| Szczegóły        | from QApplication and includes an empty widget.                                            |
| Translation      |                                                                                            |
| Zestawy narzędzi |                                                                                            |
| Podsumowanie     |                                                                                            |
|                  | Nazwa: LED_Controller                                                                      |
|                  | Utwórz w: /Users/daniel/Documents/PROJECTS/ProjectsQt Wybierz                              |
|                  | Ustaw jako domyślne położenie projektów                                                    |
|                  |                                                                                            |
|                  |                                                                                            |
|                  |                                                                                            |
| Anului           | Kontynu                                                                                    |

10. Parent application - virtual serial port

3. Select *qmake* as the build system:

|                    |                    | at widgets Application |            |      |
|--------------------|--------------------|------------------------|------------|------|
| Położenie          | Zdefiniuj system b | udowania               |            |      |
| 款 System budowania | System budowania:  | gmake                  |            | ລ    |
| Szczegóły          | System budowania.  | dunance                |            |      |
| Translation        |                    |                        |            |      |
| Zestawy narzędzi   |                    |                        |            |      |
| Podsumowanie       |                    |                        |            |      |
|                    |                    |                        |            |      |
|                    |                    |                        |            |      |
|                    |                    |                        |            |      |
|                    |                    |                        |            |      |
|                    |                    |                        |            |      |
|                    |                    |                        |            |      |
|                    |                    |                        |            |      |
|                    |                    |                        |            |      |
|                    |                    |                        |            |      |
|                    |                    |                        |            |      |
| Anuluj             |                    |                        | Wróć Konty | nuuj |

- 4. In the following windows, leave the default settings.
- 5. In the toolkit selection window, select Qt 6.3x for *macOS* (*MinGW* on *Windows*):

| Deleterie                                                                        | Wybór zestawu narzędzi                                                                                                    |                |  |  |  |  |  |  |  |
|----------------------------------------------------------------------------------|----------------------------------------------------------------------------------------------------|----------------|--|--|--|--|--|--|--|
| System budowania<br>Szczegóły<br>Translation<br>Zestawy narzędzi<br>Podsumowanie | The following kits can be used for project LED_Controller:<br>Type to filter kits by name<br>Zaznacz wszystkie zestawy narzędzi |                |  |  |  |  |  |  |  |
|                                                                                  | Qt 6.3.0 for iOS                                                                                                    | Szczegóły      |  |  |  |  |  |  |  |
|                                                                                  | ✓  ↓ Qt 6.3.0 for macOS                                                                                                    | Szczegóły*     |  |  |  |  |  |  |  |
|                                                                                  | Replacement for "Qt 6.2.3 for iOS"                                                                                              | Szczegóły      |  |  |  |  |  |  |  |
|                                                                                  | Replacement for "Qt 6.2.3 for macOS"                                                                                            | Szczegóły      |  |  |  |  |  |  |  |
|                                                                                  | Replacement for "Qt 6.2.4 for macOS"                                                                                            | Szczegóły      |  |  |  |  |  |  |  |
| Apului                                                                           |                                                                                                    | Wróć Kontypuji |  |  |  |  |  |  |  |

10. Parent application - virtual serial port

6. Structure view of the generated project:

|            |                                       | aninwindow.cpp @ LED_Controller - Qt Creator                                                                                           |             |                            |
|------------|---------------------------------------|----------------------------------------------------------------------------------------------------|-------------|----------------------------|
|            | Projekty 🗢 🕂 🖸                        | I < > 🔐 🔈 mainwindow.cpp 🔅 🕸 🕸 🛊 🛠 🎼 🏷 🖓 🎝 🎝 🎝                                                                                         | ¢ Unix (LF) | 🗢 🖓 🖃 Line: 16, Col: 1 🛛 🗠 |
|            | LED_Controller     LED_Controller pro | 1 #include "instruindow.h"<br>2 #include "instruindow.h"                                                                               |             |                            |
| Powitanie  | V IN Nagłówki                         |                                                                                                    |             |                            |
| E          | nainwindow.h                          | <pre>&gt; Maintinian(); Maintinian(Qareet) S : Qlaintinian(Qareet)</pre>                                                               |             |                            |
| Edycja     | Zródła za praje sop.                  | 6 v , ui(new Ui::MoinWindow)<br>7 d (                                                                                                  |             |                            |
| 1          | Mainwindow.cpp                        | <pre>8 ui-&gt;setupUi(this);</pre>                                                                                                    |             |                            |
| Design     | V Z Formularze                        | 9 9 10<br>10                                                                                                    |             |                            |
|            | 🔀 mainwindow.ui                       | 11 - MoinWindow:MainWindowO                                                                                                    |             |                            |
| Debug      |                                       | 13 delete ui;                                                                                                    |             |                            |
| بر         |                                       | 14 }<br>15                                                                                                    |             |                            |
| Projekty   |                                       | 16                                                                                                    |             |                            |
| 0          |                                       |                                                                                                    |             |                            |
| Pomoe      |                                       |                                                                                                    |             |                            |
|            |                                       |                                                                                                    |             |                            |
|            |                                       |                                                                                                    |             |                            |
|            |                                       |                                                                                                    |             |                            |
|            |                                       |                                                                                                    |             |                            |
|            |                                       |                                                                                                    |             |                            |
|            |                                       |                                                                                                    |             |                            |
|            |                                       |                                                                                                    |             |                            |
|            |                                       |                                                                                                    |             |                            |
|            |                                       |                                                                                                    |             |                            |
|            |                                       |                                                                                                    |             |                            |
|            |                                       |                                                                                                    |             |                            |
|            |                                       |                                                                                                    |             |                            |
|            |                                       |                                                                                                    |             |                            |
|            |                                       |                                                                                                    |             |                            |
|            |                                       |                                                                                                    |             |                            |
|            |                                       |                                                                                                    |             |                            |
|            |                                       |                                                                                                    |             |                            |
|            |                                       |                                                                                                    |             |                            |
|            |                                       |                                                                                                    |             |                            |
|            |                                       |                                                                                                    |             |                            |
| LED_Coller |                                       |                                                                                                    |             |                            |
| Γ.         |                                       |                                                                                                    |             |                            |
| Debug      |                                       |                                                                                                    |             |                            |
|            |                                       |                                                                                                    |             |                            |
|            |                                       |                                                                                                    |             |                            |
| ĥ          |                                       |                                                                                                    |             |                            |
| N          |                                       |                                                                                                    |             |                            |
|            | P. Wpisz aby znaleźć (JEK) 1 Prot     | oblemy 2 Wyniki wyszukiwań 3 Komunikaty aplikacji 4 Komunikaty kompilatora 5 QML Debugger Console 6 Komunikaty ogólne 8 Wyniki testu 💠 |             | ≓ 0,                       |

7. In the LED\_Controller.pro project file, add the *serialport* library:

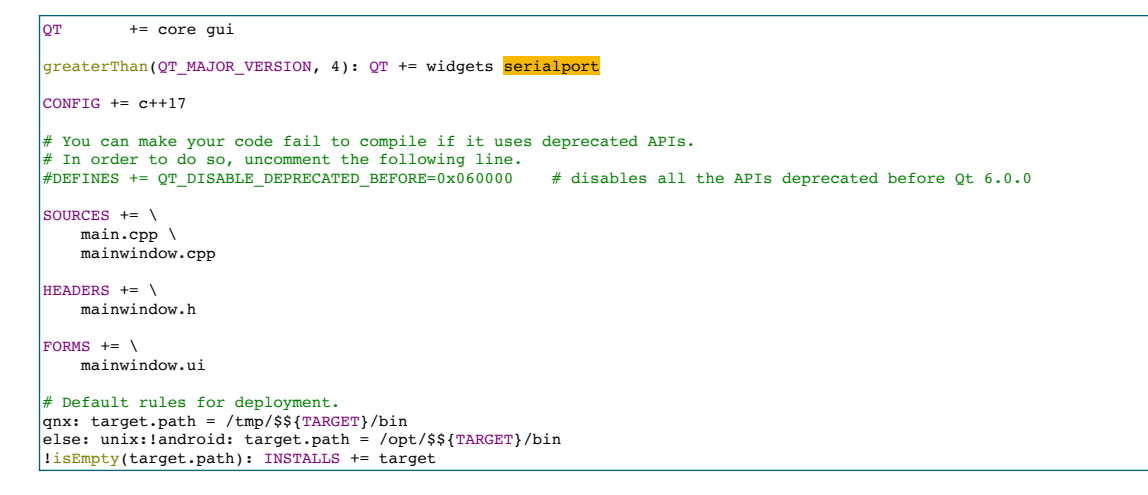

#### 8. Go to the *mainwindow.h* file and modify the code:

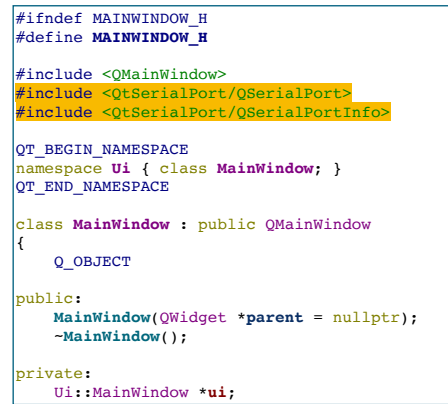

10. Parent application - virtual serial port

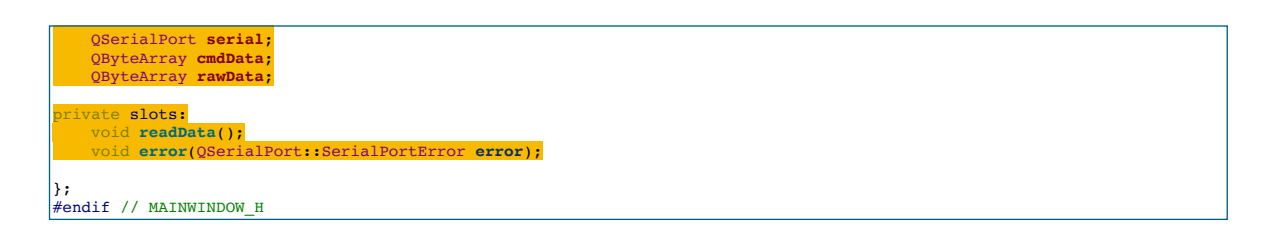

9. Go to the *mainwindow.cpp* file and modify the code:

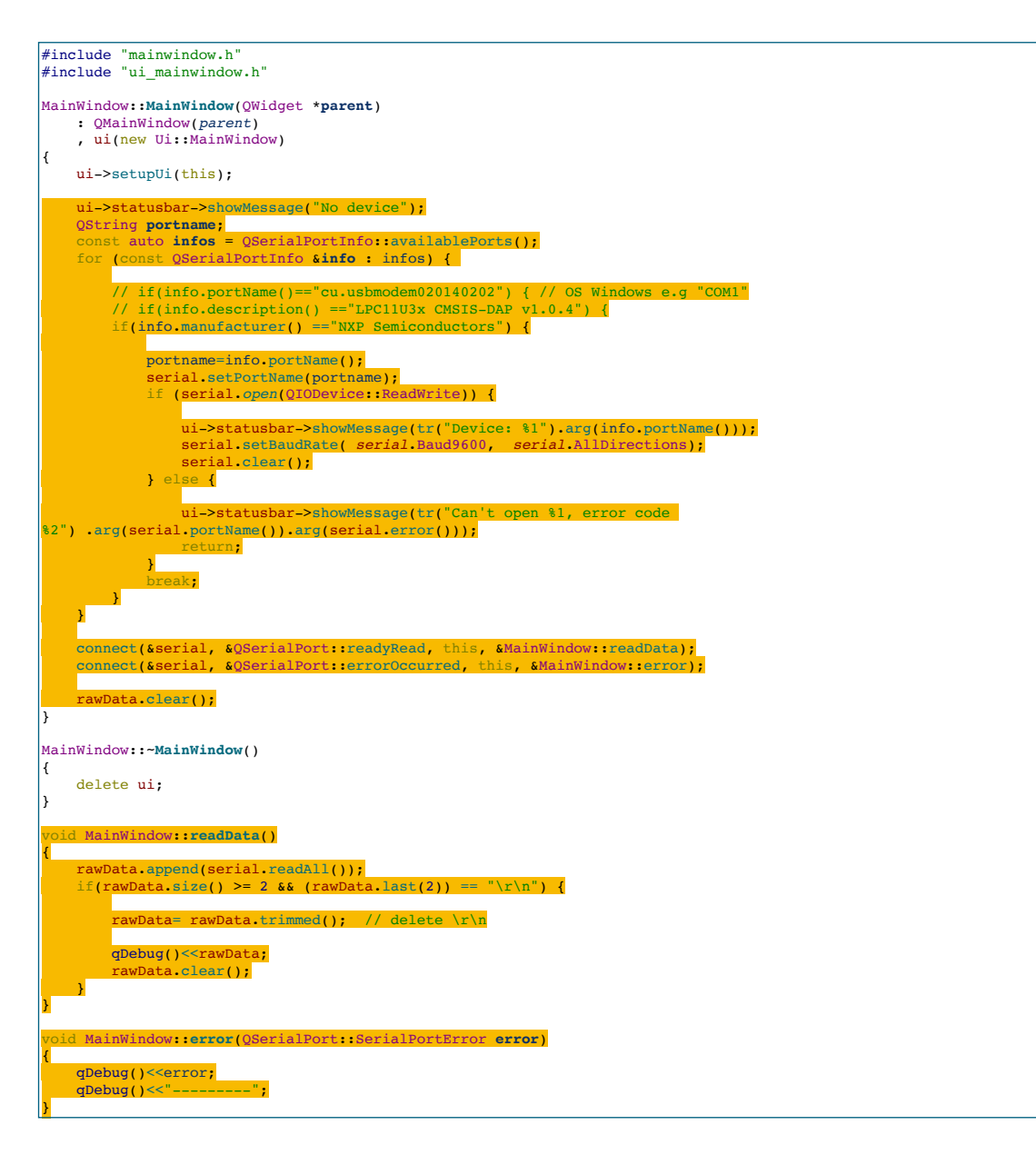

10. Parent application - virtual serial port

- 10. Connect the board with the microcontroller to the USB port.
- 11. Build a project and run the application. The text with the name of the virtual serial port should appear in the *status bar*:

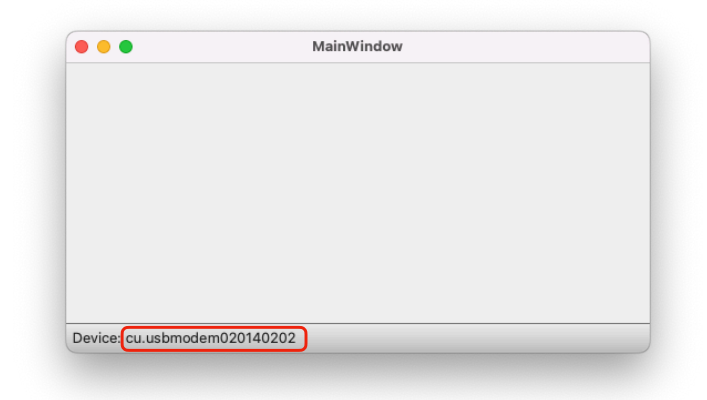

12. Press the reset on the microcontroller board. In the *Application Messages* window, the text sent by the microcontroller should appear in *Qt Creator*:

| 34                                           |                              |
|----------------------------------------------|------------------------------|
| 35 connect(&serial                           | , &QSer 🔴 😑 🕒 MainWindow     |
| 36 connect(&serial                           | , &QSer                      |
| 37<br>38 nawData clear()                     |                              |
| 39 }                                         | •                            |
| 40                                           |                              |
| 41 V MainWindow::~MainWi                     | ndow()                       |
| 43 delete ui:                                |                              |
| 44 }                                         |                              |
| 45                                           | adbahari                     |
| 47 {                                         | מטמנמנ                       |
| 48 rawData.append(                           | serial                       |
| 49 v if(rawData.size                         | () >= i                      |
| 50<br>51 rawData= ray                        | wData.to.i                   |
| 52                                           | Device: cu.usbmodem020140202 |
| 53 qDebug()< <r< td=""><td>awData;</td></r<> | awData;                      |
| omunikaty aplikacji                          |                              |
| LED_Controller                               |                              |
|                                              |                              |

17:04:03: Uruchamianie /Users/daniel/Documents/PROJECTS/ProjectsQt/1\_Dydaktyka/build-LED\_Controller-Qt\_6\_3\_0\_for\_mo "LPC804 Start..."

13. Close the application.

2.2

14. Go to *Forms -> mainwindow.ui* and insert (drag) *label* widget onto the form:

|        |            | ≽ mainwindow.ui           |
|--------|------------|---------------------------|
| F      | Filtr      |                           |
|        | >          | Layouts                   |
| itanie | >          | Spacers                   |
| 1      | >          | Buttons                   |
| lvcia  | >          | Item Views (Model-Based)  |
| i cja  | >          | Item Widgets (Item-Based) |
| •      | >          | Containers                |
| an     | >          | Input Widgets             |
|        | $\sim$     | Display Widgets           |
|        | $\Diamond$ | Label                     |
| ug     | AT         | Toxt Browner              |
|        |            | lext browser              |
|        | Mo         | Graphics View             |
| У      | 12         | Calendar Widget           |
| ·      | 8          |                           |
|        | ר'.        | LCD Number                |
| ;      | 11         | Progress Bar              |
|        | =          | Horizontal Line           |
|        | _          |                           |
|        |            | Vertical Line             |
|        |            | OpenGL Widget             |
|        |            | OQuickWidget              |
|        | -4         | addick muger              |

10. Parent application - virtual serial port

15. Go to the *readData* method in *mainwindow.cpp* and add the code:

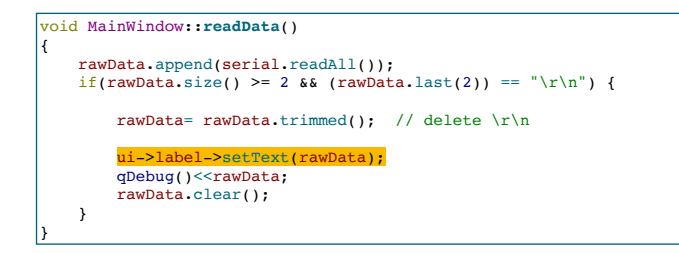

16. Build and run the application and then press the reset button on the microcontroller board. The received text should be displayed on the *label* widget:

17. Close the application, go to *Forms -> mainwindow.ui* and insert the *PushButton* button on the form:

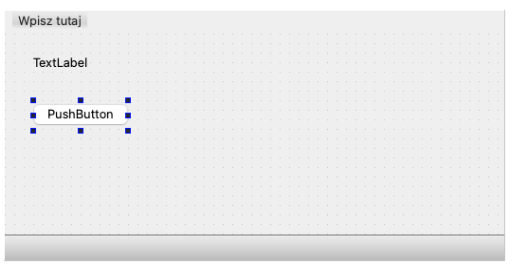

18. Change the *label* to *Red* by double-clicking or in the properties, column on the right side of the *Qt Creator window*:

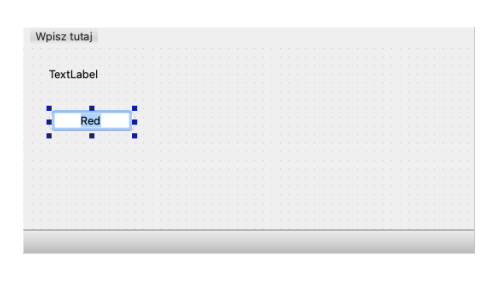

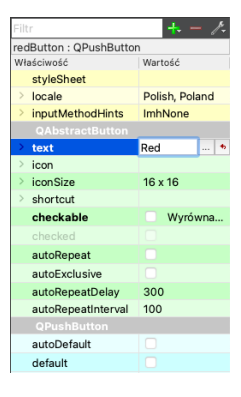

10. Parent application - virtual serial port

19. Rename the *pushButton* object to *redButton* and set the checkable property to true in the object properties on the right side of the *Qt Creator window*:

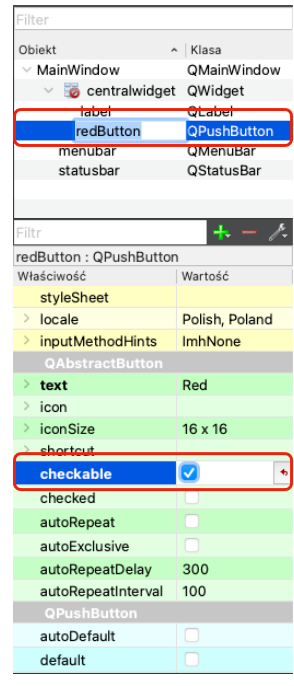

20. By right-clicking, from the context menu, select *Go to Slot...* Then select the clicked signal:

|      |                                                              |   | Przejdź do slotu                                                                                                    |
|------|--------------------------------------------------------------|---|----------------------------------------------------------------------------------------------------|
| abel |                                                              |   | Wybierz sygnał                                                                                                    |
| 1.1  |                                                              |   | V QAbstractButton                                                                                                    |
| Red  | Zmień tekst                                                  |   | clicked()<br>clicked(bool)                                                                                                    |
|      | Zmień nazwę obiektu<br>Przekształć w                         | • | pressed()<br>released()<br>toggled(bool)                                                                                       |
|      | Zmień podpowiedź<br>Zmień "co to jest"<br>Zmień arkusz stylu |   | customContextMenuRequested(QPoint)<br>windowIconChanged(QIcon)<br>windowContextChanged(QString)<br>windowTitleChanged(QString) |
|      | Ograniczenia rozmiaru                                        | • | <ul> <li>QObject<br/>destroyed()<br/>destroyed(QObject*)</li> </ul>                                                            |
|      | Zastąp                                                       |   | objectNameChanged(QString)                                                                                                    |
|      | Przejdź do slotu                                             |   |                                                                                                    |
|      | Przenieś na spód<br>Przenieś na wierzch                      |   |                                                                                                    |
|      | Wytnij<br>Skopiuj<br>Wklej<br>Zaznacz wszystko<br>Usuń       |   |                                                                                                    |
|      | Rozmieść                                                     | • |                                                                                                    |

21. A slot will appear in the *mainwindow.cpp* file (definition in the *mainwindow.h* file) on\_redButton\_clicked:

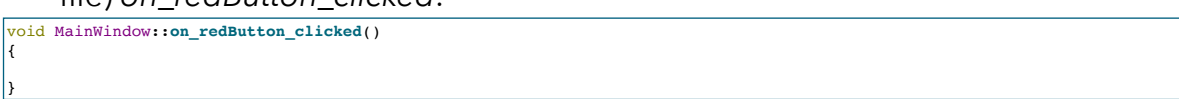

10. Parent application - virtual serial port

22. Add code that sends data to the microcontroller:

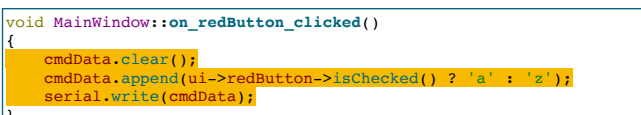

23. Build and run the application and then press the *Red* button. The red *LED* should glow when the button is pushed in and go out when the button is pushed out:

| e e MainWindow               | e e MainWindow               |
|------------------------------|------------------------------|
| TextLabel                    | TextLabel                    |
| Red                          | Red                          |
|                              |                              |
|                              |                              |
| Device: cu.usbmodem020140202 | Device: cu.usbmodem020140202 |

#### III. Exercises

- 1. Add extra buttons to control the green and blue LEDs.
- 2. Arrange widgets in the form grid and increase the *font size* of the *label* widget to 40:

| 🚽 🗶 🖪 🖪 🔊   | 123,  | Ш       | = | н   | Ŧ     |   | <br>a    | R, |   |   |     |      |        |   |  |  | Filtr | r              |  |
|-------------|-------|---------|---|-----|-------|---|----------|----|---|---|-----|------|--------|---|--|--|-------|----------------|--|
|             |       |         | _ |     | -     |   | <u> </u> | _  |   |   |     |      |        |   |  |  | labe  | el : QLabel    |  |
| Wpisz tutai |       |         |   |     |       |   |          |    |   |   |     |      |        |   |  |  | Wła   | ściwość        |  |
|             |       |         |   |     |       |   |          |    |   |   |     |      |        |   |  |  |       | palette        |  |
|             |       |         |   | 11  |       |   |          |    |   |   |     |      |        |   |  |  | ~     | font           |  |
|             |       |         |   |     |       |   |          |    |   |   |     |      |        |   |  |  |       | Rodzina        |  |
| <del></del> | · • • |         |   |     |       |   |          |    |   |   |     |      |        |   |  |  |       | Wielkość pun   |  |
| leyti ah    |       |         |   |     |       |   |          |    |   |   |     |      | 1      |   |  |  |       | Pogrubiony     |  |
| ICALLON     |       |         |   |     |       |   |          |    |   |   |     |      |        |   |  |  |       | Kursywa        |  |
|             |       |         |   |     |       |   |          |    |   |   |     |      |        |   |  |  |       | Podkreślony    |  |
|             |       |         |   | 11. | • • • |   |          |    |   |   |     |      | 1      |   |  |  |       | Przekreślony   |  |
| Ped         |       |         |   | Gre | on    |   |          |    |   | P | luc |      |        |   |  |  |       | Kerning        |  |
|             | -11   | · · · · |   | 010 | en .  |   | <br>211  |    |   |   | Jue | <br> | <br>-1 |   |  |  |       | Antyaliasing   |  |
|             |       |         |   |     |       | _ | <br>     | _  | _ |   |     | <br> | <br>   | - |  |  |       | cursor         |  |
|             |       |         |   |     |       |   |          |    |   |   |     |      |        |   |  |  |       | mouseTracking  |  |
|             |       |         |   |     |       |   |          |    |   |   |     |      |        | _ |  |  |       | tabletTracking |  |

3. Add sending information from the microcontroller about turning *on* or *off* individual *LEDs* and displaying them on the *label* widget:

| MainWindow                   | MainWindow                   |
|------------------------------|------------------------------|
| BLUE On                      | BLUE Off                     |
| Red Green Blue               | Red Green Blue               |
| Device: cu.usbmodem020140202 | Device: cu.usbmodem020140202 |